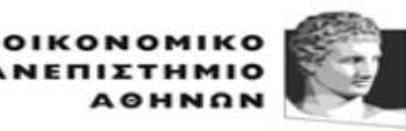

ATHENS UNIVERSITY OF ECONOMICS AND BUSINESS

ΚΕΝΤΡΟ ΔΙΑΧΕΙΡΙΣΗΣ ΔΙΚΤΥΩΝ

Πατησίων 76, ΑΘΗΝΑ 104 34 - Τηλ.. 210 8203900 - Fax. 210 8203909 e-mail: noc@aueb.gr

## ΟΔΗΓΙΕΣ ΣΥΝΔΕΣΗΣ ΣΤΟ ΔΙΚΤΥΟ ΤΟΥ ΟΠΑ ΑΠΟ ΕΞΩΤΕΡΙΚΟ ΠΑΡΟΧΟ (ΥΠΗΡΕΣΙΑ VPN) Windows10, Windows 8.1, Windows 8, Windows 7

Σε περίπτωση κατά την οποία ο υπολογιστής που χρησιμοποιείτε συνδέεται στο Internet μέσω κάποιου άλλου παρόχου Internet, και όχι μέσω του ΟΠΑ (π.χ., με μη-φοιτητική σύνδεση ADSL, ή σε περίπτωση που ο υπολογιστής βρίσκεται σε οργανισμό/εταιρεία/πανεπιστήμιο εκτός ΟΠΑ), τότε υπηρεσίες όπως οι βάσεις βιβλίων/περιοδικών της βιβλιοθήκης του ΟΠΑ δεν σας επιτρέπουν την χρήση τους. Σε αυτή την περίπτωση, και για όσο χρόνο θέλετε να χρησιμοποιήσετε τις συγκεκριμένες υπηρεσίες, θα πρέπει να συνδέετε τον υπολογιστή σας στο δίκτυο του ΟΠΑ μέσω της υπηρεσίας Εικονικού Ιδιωτικού Δικτύου (Virtual Private Network) του ΟΠΑ.

## 1. Εγκατάσταση του προγράμματος-πελάτη της υπηρεσίας VPN

Θα πρέπει να εγκαταστήσετε στον υπολογιστή σας το πρόγραμμα-πελάτη για την υπηρεσία VPN (VPN client), καθώς και τα κατάλληλα αρχεία διάρθρωσης. Χρησιμοποιείται το πρόγραμμα λογισμικού ανοιχτού κώδικα που είναι γνωστό ως OpenVPN, το οποίο έχει παραμετροποιηθεί για τις ανάγκες του ΟΠΑ. Πατώντας και κρατώντας πατημένο το πλήκτρο του πληκτρολογίου **Ctrl**, κάντε κλικ σε έναν από τους δύο συνδέσμους που ακολουθούν (ή αντιγράψτε/πληκτρολογείστε τον σύνδεσμο σε κάποιον browser):

https://www.aueb.gr/help/program/aueb-openvpn-installation-Win10.exe (Windows 10) https://www.aueb.gr/help/program/aueb-openvpn-installation-Win7 8.exe (Windows 7, 8, 8.1).

Εναλλακτικά, μπορείτε να βρείτε το αρχείο εγκατάστασης στο <u>https://www.aueb.gr/content/vpn-service</u>.

Στον οδηγό εγκατάστασης που ξεκινά (σχήμα 1) επιλέξτε κατά σειρά Next  $\rightarrow$  Install  $\rightarrow$  Next  $\rightarrow$  I Agree  $\rightarrow$  Next  $\rightarrow$  Install  $\rightarrow$  Next  $\rightarrow$  Finish, και Yes, restart the computer now.

Η εγκατάσταση έχει ολοκληρωθεί. Μετά την επανεκκίνηση, στην κάτω δεξιά γωνία της

οθόνης σας πρέπει να εμφανίζεται το εικονίδιο 🖘. Αν δεν το βλέπετε, κάνετε κλικ στο

εικονίδιο (Show hidden icons ή Εμφάνιση κρυφών εικονιδίων), και θα εμφανιστεί. Αν δεν εμφανίζεται ούτε εκεί, αυτό σημαίνει ότι δεν έχει εκκινήσει αυτόματα το OpenVPN,

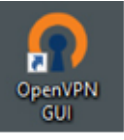

οπότε εκκινήστε το από το εικονίδιο

στην επιφάνεια εργασίας των Windows.

Η εμφάνιση του εικονιδίου 🖅 σημαίνει ότι το πρόγραμμα-πελάτης της υπηρεσίας VPN έχει ξεκινήσει, και αναμένει να του ζητήσουμε να συνδεθεί στην υπηρεσία VPN του ΟΠΑ.

ΣΗΜΕΙΩΣΗ: προτού ξεκινήσετε την σύνδεση του υπολογιστή στην υπηρεσία VPN, βεβαιωθείτε ότι υπάρχει ενεργοποιημένη και λειτουργική σύνδεση του υπολογιστή σας στο Internet.

Για να συνδεθεί ο υπολογιστή σας στην υπηρεσία VPN του ΟΠΑ κάντε διπλό κλικ στο

εικονίδιο 🖼, οπότε εμφανίζονται τα παράθυρα του σχήματος 1. Στο παράθυρο aueb-client εισάγετε το όνομα χρήστη (username) και τον κωδικό (password) τα οποία χρησιμοποιείτε για τις ηλεκτρονικές υπηρεσίες ταχυδρομείου του ΟΠΑ, και πατήστε το **ΟΚ**.

<u>ΣΗΜΑΝΤΙΚΗ ΣΗΜΕΙΩΣΗ</u>: συνδεθείτε στην υπηρεσία VPN MONO όταν θέλετε να χρησιμοποιήσετε υπηρεσίες του ΟΠΑ τις οποίες δεν μπορείτε να χρησιμοποιήσετε αλλιώς (όπως για παράδειγμα οι υπηρεσίες της βιβλιοθήκης), και αποσυνδεθείτε ΑΜΕΣΩΣ μετά (οδηγίες για την αποσύνδεση θα βρείτε παρακάτω). Σε διαφορετική περίπτωση, είναι πιθανό να παρατηρήσετε μειωμένη ταχύτητα σύνδεσης του υπολογιστή σας στο Internet.

| Tri Jun 26 10:25:08 2020 MAN<br>Tri Jun 26 10:25:08 2020 Nee<br>Tri Jun 26 10:25:09 2020 MAN<br>Tri Jun 26 10:25:09 2020 MAN<br>Tri Jun 26 10:25:09 2020 MAN<br>Tri Jun 26 10:25:09 2020 MAN<br>Tri Jun 26 10:25:09 2020 MAN<br>Tri Jun 26 10:25:09 2020 MAN<br>Tri Jun 26 10:25:09 2020 MAN | aueb-client Usemame: Password: Save password OK C | X 7.0.0.1:25340 | 10 |
|----------------------------------------------------------------------------------------------------|---------------------------------------------------|-----------------|----|
| <                                                                                                    |                                                   |                 | 2  |

## Σχήμα 1

Αν δώσετε σωστά τα username/password σας, μετά από μερικά δευτερόλεπτα το εικονίδιο

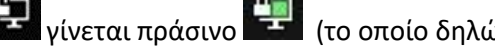

🗐 (το οποίο δηλώνει ότι υπάρχει σύνδεση στο VPN).

Για να αποσυνδεθείτε από την υπηρεσία VPN, κάντε κλικ με το δεξί πλήκτρο του ποντικιού πάνω από το εικονίδιο 🕮 στην κάτω δεξιά γωνία της οθόνης, και επιλέξτε Disconnect.